## Summary

This article provides a summary to manually register a dll on windows server.

## **Applies To**

Applies to MachPanel v4.8.18.

## Symptoms

Operation failed: Details: Error while calculating bandwidth of website. Details: Retrieving the COM class factory for component with CLSID {8CFEBA94-3FC2-45CA-B9A5-9EDACF704F66} failed due to the following error: 80040154.

## **Steps to Register DLL in Windows**

You have to register LogParser.dll file on both the MachPanel Control Server and the Hostmatic Remote Server.

To register the DLL in Windows, you need to run a command. Click Start -> Run. Enter regsvr32 "pathdllname.dll".

• In case Control Server the path will be as follows:

regsvr32 "C:\Program Files\MachSol\MachPanel Control Server\bin\LogParser.dll"

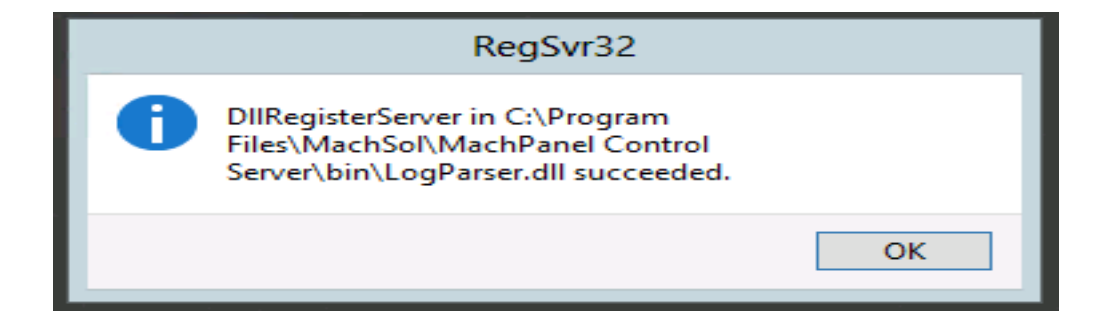

• In Case of Remote Server the path will be as follows:

regsvr32 "C:\Program Files\MachSol\MachPanel Remote Server\LogParser.dll"

After the successfull registration the following message will be displayed:

| 4 |                                                                                                    |    |
|---|----------------------------------------------------------------------------------------------------|----|
|   | RegSvr32                                                                                            |    |
|   | DIIRegisterServer in C:\Program<br>Files\MachSol\MachPanel Remot<br>Server\LogParser.dll succeeded. | :e |
|   |                                                                                                    | ОК |
|   | — — — — — — — — — — — — — — — — — — — —                                                             |    |

MachPanel Knowledgebase

https://kb.machsol.com/Knowledgebase/50366/Registering-LogParser.dll-for-Ho...